## تعليمات الطلبة الخاصة بالامتحانات النهائية الإلكترونية للفصل الصيفي للعام الدراسي 2021/2020

- تبدأ الامتحانات النهائية الإلكترونية بتاريخ 2021/08/28وتنتهى بتاريخ 20/09/02.
- تُعقد الامتحانات النهائية الإلكترونية على فترتين، الأولى صباحية والثانية مسائية، علمًا أن الفترة الأولى
  (الصباحية) هي الأساسية لجميع الطلبة، والفترة الثانية (المسائية) هي لمن تعذر عليه دخول الامتحان
  في الفترة الأولى، ويأتي ذلك مراعاة لجدول القطع والوصل للكهرباء في قطاع غزة، ولأي إشكالية يمكن
  أن تواجه الطالب في الفترة الأولى.
- الفترة الصباحية تقسم الى ثلاث جلسات الجلسة الأولى الساعة 09:00 حتى الساعة 09:50 والجلسة
  الثانية الساعة 10:00 حتى الساعة 10:50 والجلسة الثالثة الساعة 11:00 حتى الساعة 11:50
- الفترة المسائية تقسم الى ثلاث جلسات الجلسة الأولى الساعة 15:00 حتى الساعة 15:50 والجلسة
  الثانية الساعة 16:00 حتى الساعة 16:50 والجلسة الثالثة الساعة 17:00 حتى الساعة 17:50
- الامتحان الخاص بالفترة الصباحية يختلف تمامًا عن الامتحان الخاص بالفترة المسائية، حيث تم إعداد بنك أسئلة خاص لكل فترة.
- يقوم الحاسب الآلي باختيار الامتحان بشكل عشوائي لكل طالب، بمعنى أن امتحان كل طالب يختلف عن الآخر.
- يتكون الامتحان النهائي من 30 سؤال موضوعي، بواقع درجتين لكل سؤال، وسؤالين مقاليين بواقع خمس
  درجات لكل سؤال.
- سيتم عرض كل ثلاث أسئلة موضوعية في صفحة وإحدة، ومن ثم ينتقل الطالب للصفحة التي تليها دون
  إمكانية الرجوع للصفحة السابقة.

دائرة التعليم الإلكتروني - جامعة الإسراء

- مدة الامتحان النهائي الإلكتروني ٥٠ دقيقة.
- في حال قيام الطالب بتقديم الامتحان النهائي في الفترتين دون وجود أي إشكالية لديه، سيتم احتساب
  درجة الامتحان الخاص بالفترة الصباحية فقط.
- يجب أخذ التدابير اللازمة الخاصة بالكهرباء والإنترنت قبل البدء بتقديم الامتحان.
  يُمنع تقديم الامتحان لمجموعة من الطلبة بنفس المكان، علمًا أن النظام الخاص بدائرة التعليم الإلكتروني لديه الإمكانيات لمعرفة ذلك.
  - يجب الضغط على أيقونة تسليم الإجابة قبل انقضاء وقت الامتحان.
  - في حال ظهور أي إشكالية يمكن التواصل مع فريق الدعم الفني عبر أرقام الواتساب التالية:

| +970 599 751 063 | م. أحمد أبو جمعة |
|------------------|------------------|
| +97 .090228222   | أ.محمد التركماني |

### نشرة إرشادية عن كيفية تقديم الامتحانات النهائية الإلكترونية

# للفصل الدراسي الأول ٢٠٢١/٢٠٢

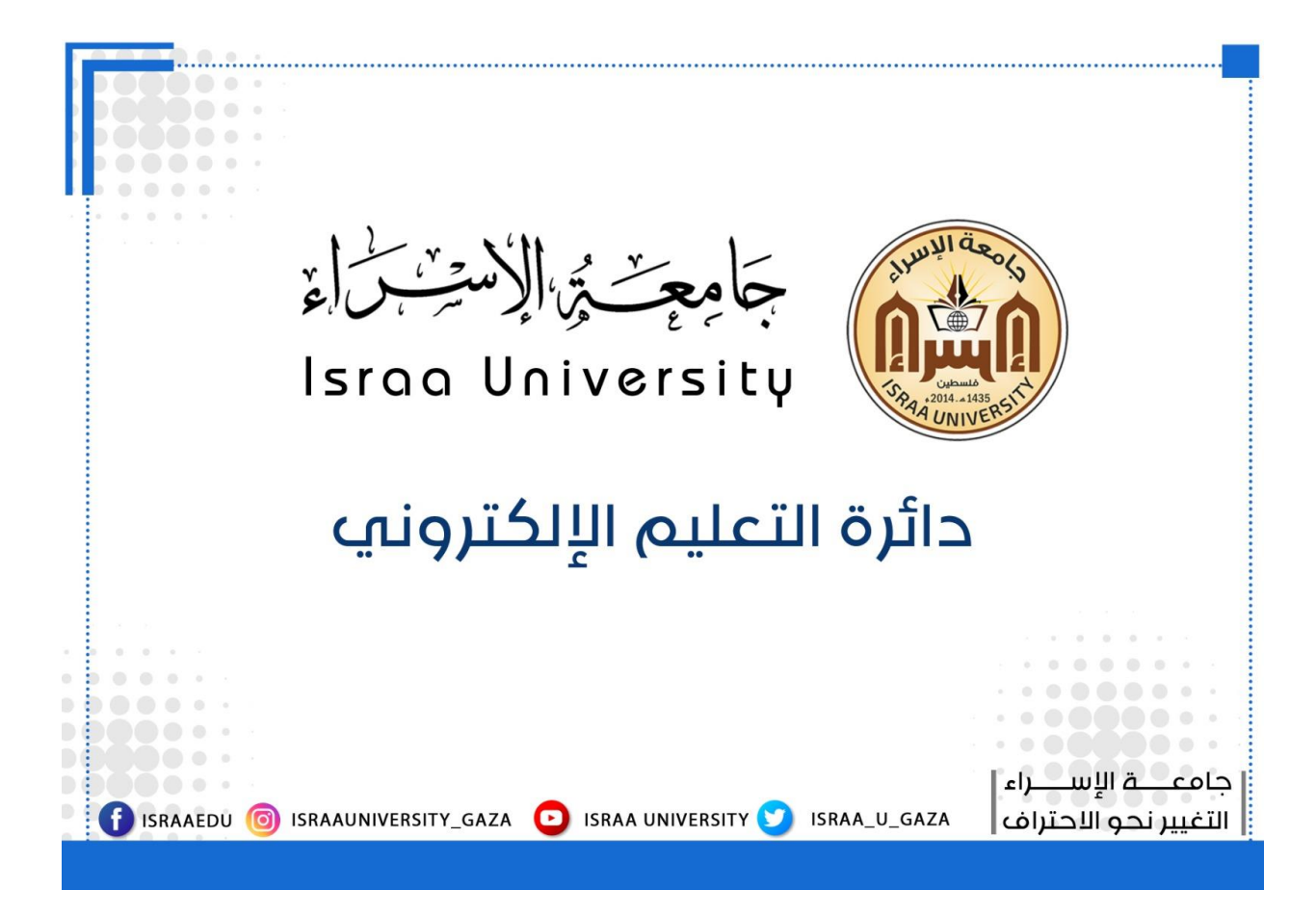

#### الطلبة الأعزاء يجب اتباع الخطوات التالية:

- https: ar.israa.edu.ps: يقوم الطالب بالدخول لموقع جامعة الإسراء على الشبكة العنكبوتية من خلال الرابط التالي:
  - ٢- يقوم الطالب بالضغط على أيقونة الامتحانات الإلكترونية كما هو موضح بالشكل التالي.

|                    |                        | f israaedu 🎯 | ISRAAUNIVERS |
|--------------------|------------------------|--------------|--------------|
| التعليم الإلكتروني | الامتحانات الإلكترونية | بريد الموظف  | وابة الموظف  |

٣- يقوم الطالب بتسجيل الدخول لبوابة الامتحانات الإلكترونية عن طريق إدخال رقم الطالب الجامعي وكلمة المرور الخاصة بالطالب كما هو موضح بالنافذة التالية.

| Israa University            |                     |  |  |
|-----------------------------|---------------------|--|--|
| هل نسيت اسم الدخول أو كلمة  | اسم المستخدم        |  |  |
| المرور؟                     | کلمة المرور         |  |  |
| هذا المتصفح يجب أن يدعم الـ | ۲ تذکر اسم المستخدم |  |  |
| Cookies ?                   | دخول                |  |  |

- ٤- يظهر في النافذة التالية المساقات المسجلة للطالب خلال الفصل الحالي.
- م. يقوم الطَّالب بتغيير اللغة كما هو موضح بالنافذة التالية في حال رغب في ذلك.
  - ٢- يقوم الطالب باختيار المساق حسب جدول الامتحانات.

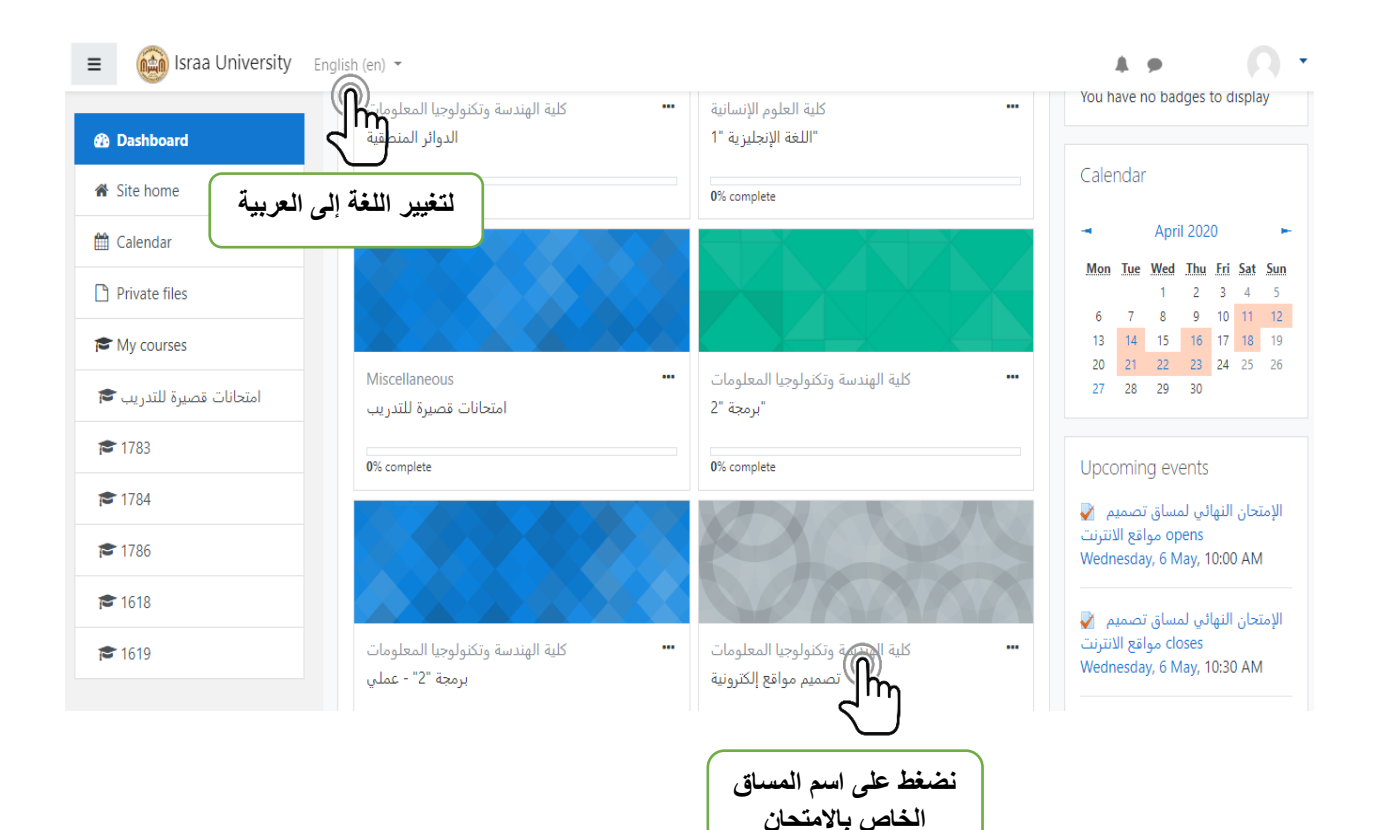

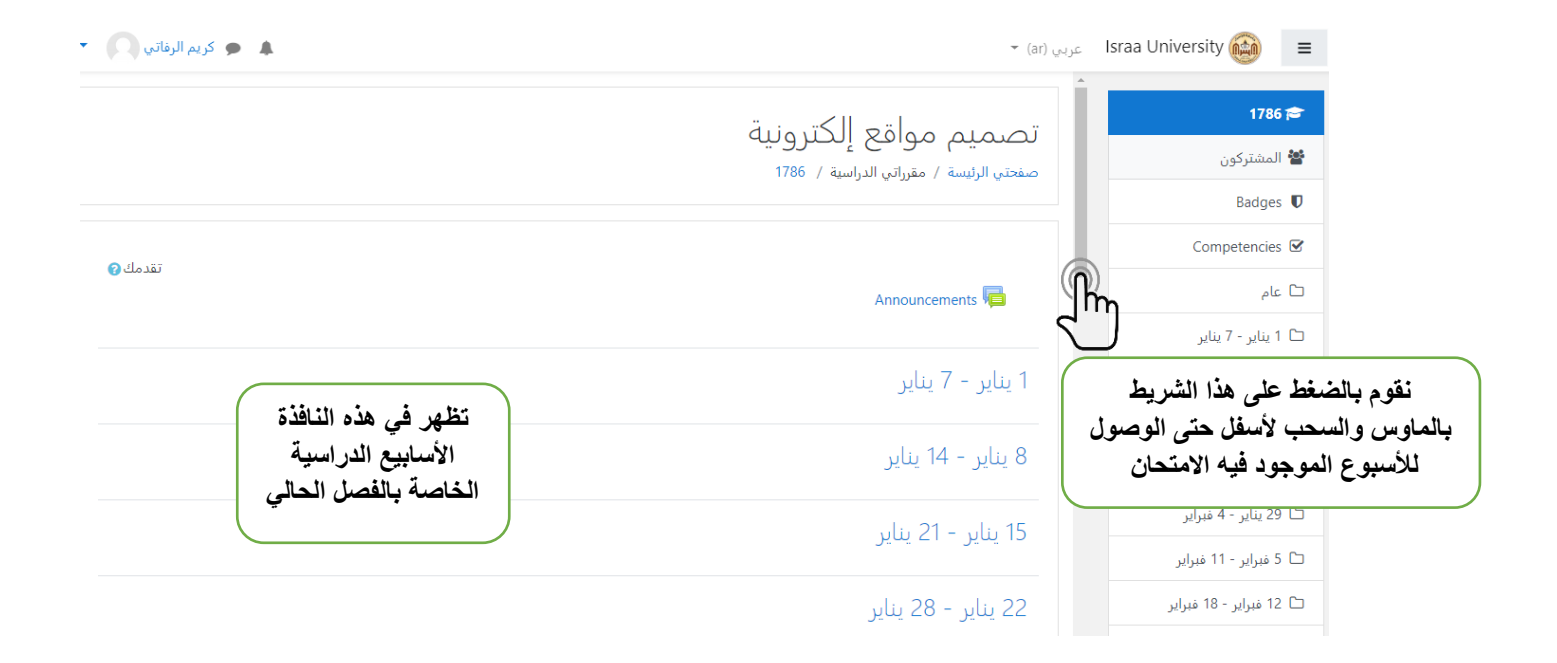

 ٧- يظهر في النافذة التالية الامتحان الخاص بالمساق ويوجد فترتين الصباحية وهي الفترة الأساسية لتقديم الامتحان والفترة المسائية وهي لمن تعذر عليه الالتحاق بالفترة الصباحية.

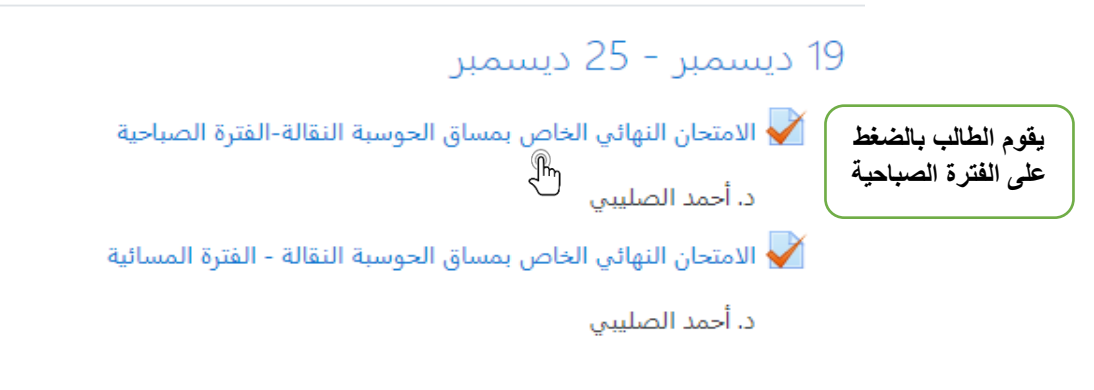

26 ديسمبر - 1 يناير

٨- تظهر في النافذة التالية تفاصيل الامتحان مثل عدد المحاولات المسموح بها، وهي محاولة واحدة فقط لجميع الطلبة، ووقت بداية الامتحان ووقت الانتهاء والحد الزمني وهو عبارة عن 40 دقيقة، وفي حال انقطاع الإنترنت يمكن للطالب الرجوع للامتحان واستكمال تقديمه طالما أن وقت الامتحان لم ينتهي بعد، وستكون الأسئلة التي قام الطالب بالإجابة عليها قبل انقطاع الإنترنت محفوظة.

## الامتحان النهائي الخاص بمساق الحوسبة النقالة-الفترة الصباحية

د. أحمد الصليبي

المحاولات المسموح بها: 1

الامتحان لن يكون متاحاً حتى: السبت, 26 ديسمبر 2020, 10:00 ص

This quiz will close on السبت, 26 ديسمبر 2020, 10:40 ص.

الحد الزمني: 40 دقائق

قم بمحاولة أداء الاختبار الآن

<u>ل</u>ه

يقوم الطالب بالضغط على هذه الأيقونة لبدأ الامتحان

٩- بعد الضغط على الأيقونة السابقة تظهر النافذة التالية للطالب وتحتوي على الوقت المحدد للامتحان والذي يبدأ بالتناقص عند ضغط الطالب على أيقونة ابدأ المحاولة، في حال تأخر الطالب عن الالتحاق بالامتحان لمدة 10 دقائق مثلاً يتم خصمها من الحد الزمني الخاص بالامتحان وسيتم منحه 30دقيقة فقط لإنهاء الامتحان.

الامتحان النهائي الخاص بمساق الحوسبة النقالة-الفترة الصباحية

د. أحمد الصليبي

اختبار بوقت محدد

هذا الاختبار محدد بوقت 40 دقائق. سوف يبدأ العد التنازلي للوقت من لحظة البدء في المحاولة و التي يجب أن ترسل قبل انتهاء الوقت المحدد لها. هل أنت متأكد أنك تريد بدء الاختبار الآن؟

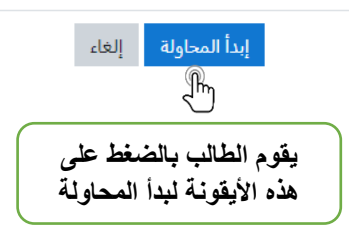

١٠ ستظهر كل ثلاثة أسئلة من الامتحان في صفحة واحدة كما هو موضح بالنافذة التالية، عند حل الأسئلة والضغط على أيقونة التالي لن يستطيع الطالب الرجوع للصفحة السابقة والتعديل على الإجابة.

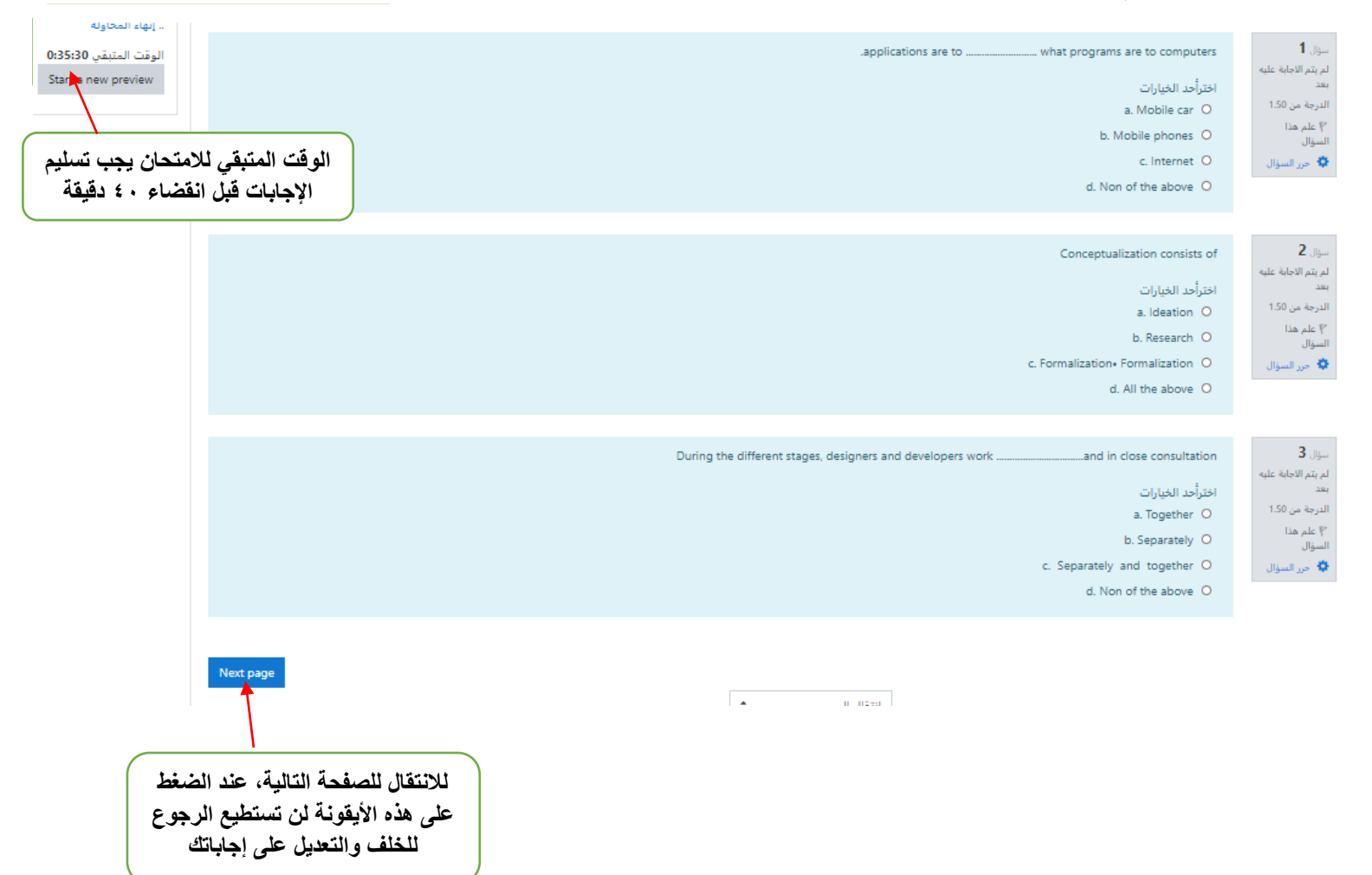

#### ١١- بعد حل جميع الأسئلة الموضوعية (الاختيار المتعدد، صح أو خطأ) ستجد في الصفحة الأخيرة سؤال مقالي يتطلب كتابة الإجابة في الحقل الموضح بالشكل التالي.

| 4 Make | comparison between: website application, native application and hybrid application?                |
|--------|----------------------------------------------------------------------------------------------------|
| ut of  |                                                                                                    |
| estion | 1                                                                                                  |
|        |                                                                                                    |
|        | نكتب الإجابة في هذا الحقل                                                                          |
|        |                                                                                                    |
|        | Finish att عند الانتهاء من حل السوال الاخير Finish att في المنوال الاخير المنافعة على هذه الايقونة |

- ١٣ ـ عند الضغط على إنهاء المحاولة تظهر النافذة التالية للطالب للتأكد من حل الأسئلة وحفظ الإجابات وفي حال عدم حل وحفظ بعض الأسئلة ستظهر كذلك في هذه النافذة.
  - ٤ ١- عند التأكد من حل جميع الأسئلة يقوم الطالب بالضغط على أيقونة إنهاء المحاولة مرة أخرى ومن ثم يقوم بالضغط على

| Quiz navigation     | الفترة الصباحية                                                                                                    | الخاص بمساق الحوسبة النقالة-ا         | الامتحان النهائي<br>ملخص المحاولة |
|---------------------|----------------------------------------------------------------------------------------------------|---------------------------------------|-----------------------------------|
| ., إنهاء المحاولة   |                                                                                                    | الحالة                                | سؤال                              |
| Start a new preview | منظم فيهذه الذافذة ماخص الأسنالة                                                                                                    | تم حفظ الإجابة                        | 1                                 |
|                     | سيطهر في هذه النافذة متحص للإسلندة<br>وحالة الإجابة                                                                                        | تم حفظ الإجابة                        | 2                                 |
|                     |                                                                                                    | تم حفظ الإجابة                        | 3                                 |
|                     |                                                                                                    | لم يتم الاجابة عليه بعد               | 4                                 |
|                     | Return to attempt<br>قت المتيقي Return to attempt<br>والتعديل عليه<br>0:39:08 ديسمبر 2020, 1:45 م.<br>سلم الجميع وانهي<br>سلم الجميع وانهي | t<br>الوا<br>ipt must be submitted by |                                   |

أيقونة سلم الجميع وانهي كما هو موضح بالنافذة التالية، عند الضغط على أيقونة سلم الجميع وانهي لن يكون بإمكان الطالب الرجوع للامتحان مطلقًا. ٥٥ - عند الضغط على أيقونة سلم الجميع وانهي ستظهر هذه النافذة مرة أخرى للطالب لتأكيد عملية التسليم.

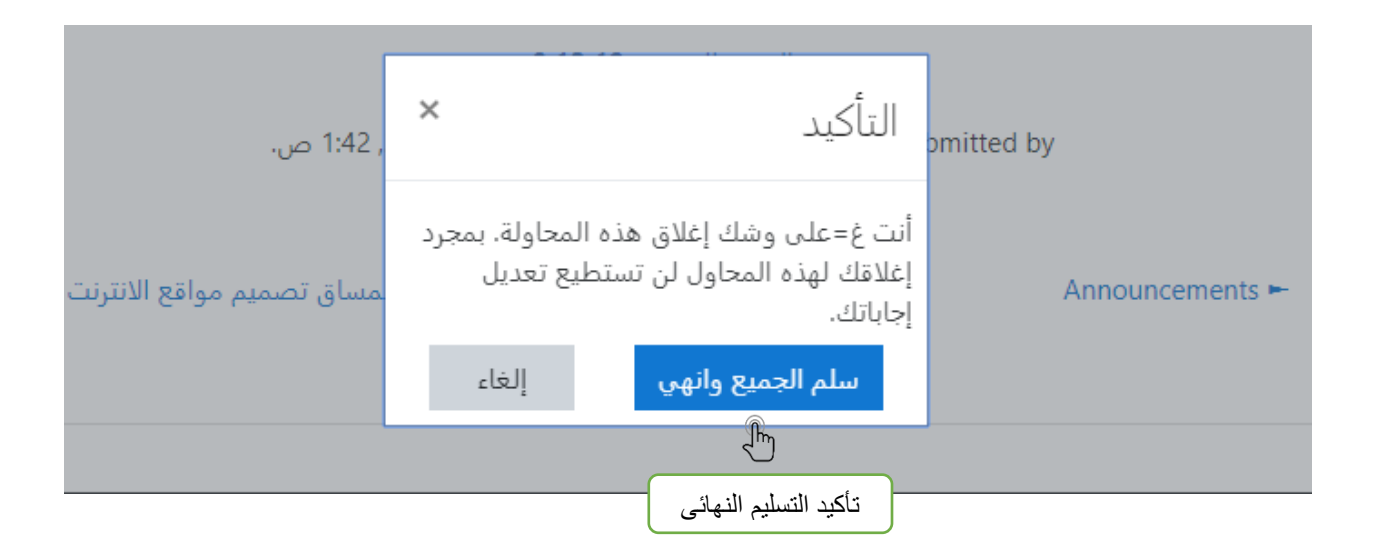

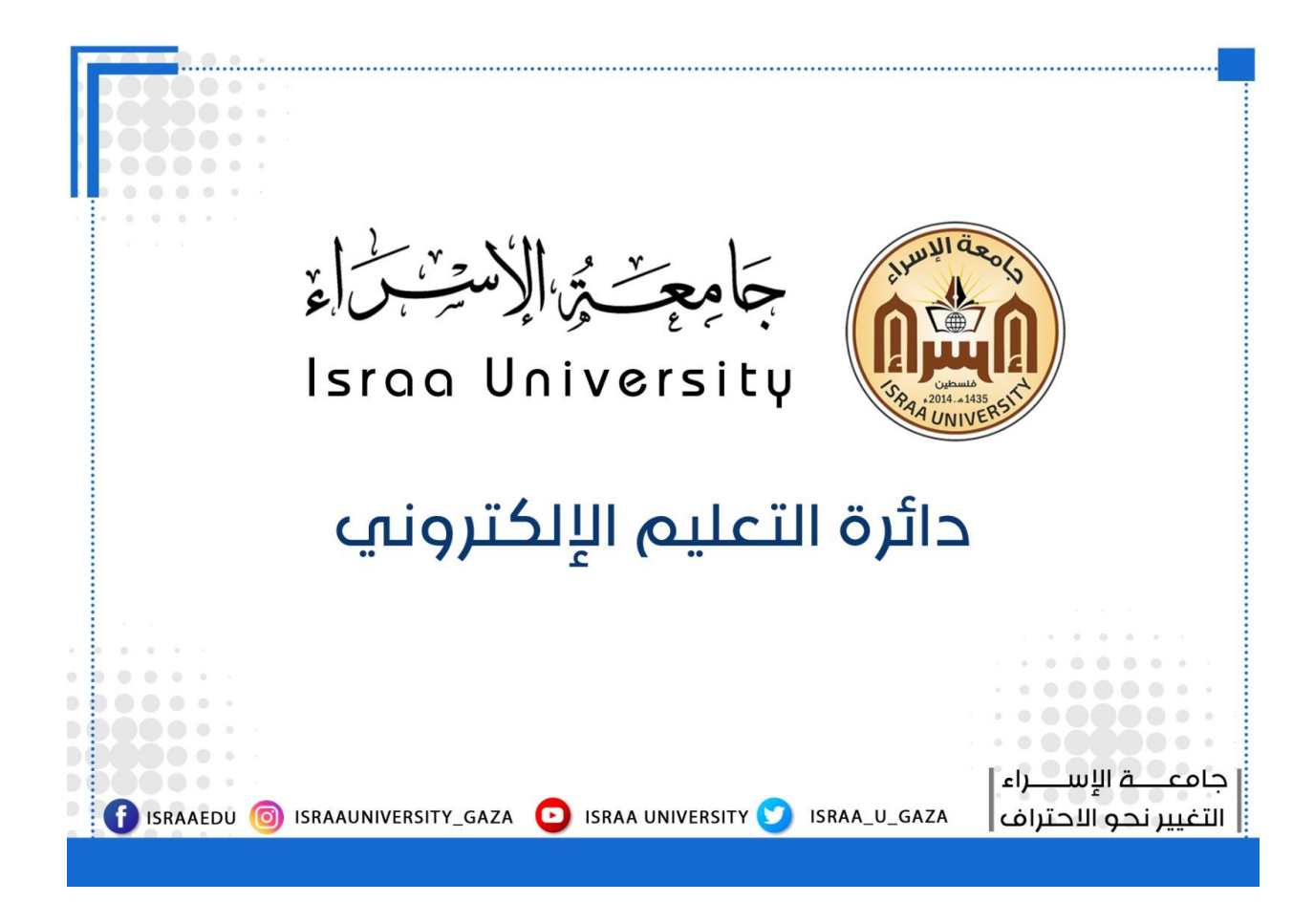

مع خالص تمنياتنا لكم بالتوفيق والنجاح